# WebCont – Acceso Contratista

Tema: Presentación de documentación

# Contenido

| Introducción                          | 3  |
|---------------------------------------|----|
| Conceptos Generales.                  | 4  |
| Workflow de presentación              | 5  |
| Contratistas                          | 7  |
| Empleados                             | 9  |
| Vehículos                             | 13 |
| Anexo I – Presentaciones.             | 17 |
| Anexo II – Presentación por documento | 20 |

# Introducción

Exactian es una plataforma que permite gestionar los requisitos que cada contratista y sus recursos (empleados y vehículos) deben cumplir para poder estas habilitados a desarrollar los servicios para los cuales fueron contratatos.

A través de su acceso como usuarios a la plataforma que les da las heramientas para presentar los documentos en diferentes modalidades de acuedo a como cada empresa contratista esta organizada.

Objetivos de la sección:

- Permitir que los contratistas suban archivos digitalizados correspondientes a la documentación que se le requiere para cada periodo, especificando un archivo para cada uno de los documentos.
- Generar la registración del documento a partir de la auditoria sobre la presentación realizada por el contratista, relacionando al mismo la imagen digitalizada en forma automática.

# Conceptos Generales.

**Periodo**<sup>(\*1)</sup>: Definimos periodo de presentación al tiempo durante el cual se presenta periódicamente la documentación mensual. Este puede coincidir o no con el mes calendario, eso dependerá de la definición de cada configuración. El mismo es considerado como fecha de corte para la documental mensual, y es el que determina la vigencia de la presentación.

*Periodicidad* <sup>(\*2)</sup>: En Exactian se definen 3 tipos de periodicidades que definen cuál es su vencimiento o en la fecha de validez que tienen.

- **Documentos de vencimiento específico:** son documentos a los cuales se le da una vigencia desde-hasta una determinada fecha que coinciden con su validez. Ejemplo: pólizas, registro de conducir.
- **Documentos de vencimiento mensual**: se presentan todos los meses, representa la auditoría periódica, la vigencia se da de acuerdo al período de control definido en la plataforma. Ejemplo: recibo de sueldos.
- Documentos de presentación única: se presentan por única vez. Ejemplo: DNI.

*Importancia de los documentos*: La importancia de un documento / requisisto impacta en la aptitud del contratidsta y su recursos. Estas son:

- Alta: El incumplimiento de un documento de esta importancia impacta directamente en la aptitud de la empresa o recurso como no apto. El semáforo será rojo
- Media: El incumplimiento de un documento de esta importancia impacta directamente en la aptitud de la empresa o recurso como apto parcial y determinara una alerta. El semáforo será amarillo.
- **Baja:** Es un control y no impacta en la aptitud del recurso y/o empresa.

*Rubro*: Es el primer nivel de solicitud de documentación y depende de la clasificación que se la empresa le otorga a cada contratista ya sea por actividad o nivel de riesgo. Esta afecta a la documentación que se debe cumplir para la empresa, empleados y vehículos.

*Apertura de Rubro:* Es un nivel de requerimiento de documentos adicional por agrupamiento. La documentación se requerirá solo si se asocia la apertura al contratista y sus recursos. La denominación de esta clasificación es configurable por cada empresa y puede ser area, jurisdicción, planta, operación entre otros.

*Contratos / Órdenes de compra:* Cuando la empresa gestiona servicios en exactian a partir de contratos u Órdenes de compra es posible que se requiera documentación adicional por cada uno de los mismos. Este requerimientos pueden ser para la contratista, empleados y/o vehículos según se configure.

*Eventualidades:* Situación específica que se da en forma aislada o por única vez y a partir de la cual se solicitan documentos que tengan que ver con ella, como puede ser una licencia o una baja del empleado. (despido, renuncia, mutuo acuerdo, etc.).

*Clasifiación Empleados:* Clasificación que permite asociar un conjunto de documentos específicos a empleados dependiendo sus funciones, tares, especialidad, etc.

*Clasificación Vehículos:* Clasificación que permite asociar un conjunto de documentos específicos a vehículo por su tipo como puede ser auto, camioneta, grúa, etc.

# Workflow de presentación

Para acceder a la la presentación de documentación se debe ingresar con el usuario del contratista y dentro del menú del sistema acceder a "Mi documentación" - "Presentación de documentos".

| > M  | I PERFIL                    |
|------|-----------------------------|
| > M  | I DOCUMENTACIÓN             |
|      | Histórico de presentaciones |
|      | Habilitación de cobro       |
|      | Estado de presentación      |
|      | Estado por "Areas"          |
|      | Detalle General             |
|      | Próxima a Vencer            |
|      | Vencida                     |
|      | No Presentada               |
|      | Adeudada                    |
|      | Presentación de documentos  |
| > M  | IS EMPLEADOS                |
| > M  | IS VEHÍCULOS                |
| > M  | IS SUBCONTRATISTAS          |
| > M  | IS CONTRATOS                |
| > GE | ESTIÓN DE RECURSOS          |

Esta sección los guiará a través de un asistente a presentar la documentación de la propia empresa, sus empleados y/o vehículos en forma individual o global de acuerdo al requisisto y a la forma en que la misma se encuentre.

| > MI DOCUMENTACIÓN > Presentación de documentos |                              |                               |  |
|-------------------------------------------------|------------------------------|-------------------------------|--|
| Paso 1 Paso 2 Paso 3                            |                              |                               |  |
| Selección del período                           |                              |                               |  |
| Período: 2020-                                  | 04 <b>V</b> Documentación co | rrespondiente a Marzo de 2020 |  |
| Documentación aplicable a:                      | Tipo de documentación:       | Cargar por:                   |  |
| Contratista                                     | General                      | Recurso                       |  |
| Empleados                                       | Apertura                     | Ocumento                      |  |
| Vehículos                                       | 01 - La Calera 🔻             | Archivo Particular 🔻          |  |
|                                                 | Eventualidades               |                               |  |
|                                                 | 2 - Renuncia 🔻               |                               |  |
|                                                 | Contratos                    |                               |  |
|                                                 | Prueba 🔻                     | Siguiente »                   |  |

Para inciar la presentación debemos definir que documentación vamos a presentar de acuerdo a las siguientes opciones.

- a. **Periodo** <sup>(\*1):</sup> para el cual realiza las presentaciones.
- b. **Tipo de recurso** al cual aplica la documentación a presentar (contratista, empleado o vehículo)
- c. Si la **documentación corresponde** a la relacionada al rubro (actividad), apertura de rubro o contrato. En caso de ser para alguno de estos dos últimos se debe especificar para cual y la lista de documentación visaulizada corresponderán a la opción seleccionada.
- d. Si la **carga se realizará por** cada recurso activo (Empleado o Vehículo) o por documento, y a su vez si la presentación se hará con archivo global o particular.

De acuero al tipo de recurso seleccionado el asistente brindara diferente información y opciones para avanzar tales como la lista de documentos, empleados o vehículos.

# Contratistas

Cuando la documentación que se presenta es aplicable al <u>contratista</u>, el segundo paso muestra el listado de documentación a presentar que puede ser por los siguientes criterios:

- General (Rubro)
- Apertura de rubro (Área, planta, operación, etc.; Se debe seleccionar uno)
- Contratos (Se debe seleccionar uno)

# Paso 1

| Documentación aplicable a: | Tipo de documentación: |
|----------------------------|------------------------|
| Ontratista                 | General                |
| Empleados                  | Apertura               |
| Vehículos                  | 01 - La Calera 🔻       |
|                            | Contratos              |
|                            | Prueba 🔻               |

# Paso 2

Una vez seleccionada la opción correspondiente, se listarán los documentos requeridos.

| > MI DOCUMENTACIÓN > Presentación de documentos     |                                                                                              |  |  |
|-----------------------------------------------------|----------------------------------------------------------------------------------------------|--|--|
| Paso 1 Paso 2                                       |                                                                                              |  |  |
| 🚎 2020-04 - 💄 Contratista - 🛈 Documentación general |                                                                                              |  |  |
| > Documentación                                     | correspondiente a Marzo de 2020                                                              |  |  |
| Código                                              | Descripción                                                                                  |  |  |
| C-GE-01D                                            | Constancia de Inscripción ante AFIP Apto                                                     |  |  |
| C-GE-02D                                            | Póliza responsabilidad civil<br>Con vigencia: "01-08-2019" hasta "17-05-2020". Apto          |  |  |
| C-GE-03D                                            | Comprobante de pago poliza resp civil<br>Con vigencia: "01-08-2019" hasta "19-04-2020". Apto |  |  |
| C-GE-05D                                            | Formulario 931 AFIP - ddjj y acuse No Apto +                                                 |  |  |
| C-GE-06D                                            | Formulario 931 AFIP - pago y planes de pago No Apto +                                        |  |  |
| C-GE-07D                                            | Cuota sindical<br>Con vigencia: "21-10-2019" hasta "20-11-2019". No Apto                     |  |  |
|                                                     | • Anterior                                                                                   |  |  |

**P** Guía de presentación de documentos en el **Anexo I – Presentaciones**, al final del presente instructivo.

Importante: no se requiere grabar para finalizar la operación. Finalizada cada presentación el sistema hace un autoguardado automático.

# Empleados

Cuando la documentación que se presenta es aplicable al <u>empleado</u> el segundo paso muestra el listado de documentación / empleados a presentar que puede ser por los siguientes criterios:

- General (Rubro)
- Apertura de rubro (Se debe seleccionar uno)
- Eventualidades (Se debe seleccionar uno)
- Contratos (Se debe seleccionar uno)

# Paso 1

| Documentación aplicable a: | Tipo de documentación: |
|----------------------------|------------------------|
| Contratista                | General                |
| Empleados                  | Apertura               |
| Vehículos                  | 01 - La Calera 🔻       |
|                            | Eventualidades         |
|                            | 2 - Renuncia 🔻         |
|                            | Contratos              |
|                            | Prueba 🔻               |

Una vez seleccionada la opción correspondiente, se debera elegir como se desea presentar la documentación para el o los empleados.

Esta elección permitirá hacerlo por legajo (empleado por empleado todos los documentos) o por documento ( un documento y a que empleados aplica).

| Cargar por:          |
|----------------------|
| Recurso              |
| Documento            |
| Archivo Particular 🔻 |

# Paso 2

## Por Recurso

Al elegir la opción por Recurso el sistema listará todos los empleados activos para que el usuario selecciona sobre cual realizara presentaciones.

| Documentación correspondiente a Febrero de 2020 |                           |  |
|-------------------------------------------------|---------------------------|--|
| Cuil                                            | Nombre y apellido         |  |
| 20-14835342-6                                   | BARRIENTOS JUAN LUIS      |  |
| 20-93309524-0                                   | BARRIENTOS OSCAR          |  |
| 23-26415953-9                                   | COLIVORO JOSE GUSTAVO     |  |
| 20-23439501-8                                   | GAMBOA PATRICIO ALEJANDRO |  |
|                                                 |                           |  |

#### Por Documento

Al elegir la opción por Documento el sistema listará todos los documentos requeridos para los empleados y el usuario deberá seleccionar sobre cual realizará presentaciones

| Paso 1 Paso 2                                     | Paso 3                                                                                                    |  |  |
|---------------------------------------------------|----------------------------------------------------------------------------------------------------|--|--|
| 🗰 2020-03 - 👤 Empleados - 🕑 Documentación general |                                                                                                    |  |  |
| > Documentación                                   | correspondiente a Febrero de 2020                                                                                                    |  |  |
| Código                                            | Nombre documento                                                                                                    |  |  |
| E-AU-01D                                          | Seguro de Accidentes Personales (Póliza)                                                                                                    |  |  |
| E-AU-02D                                          | Seguro de Accidentes Personales (Pago)                                                                                                    |  |  |
| E-AU-03D                                          | Monotributista – Autónomo (Constancia de Pago)                                                                                                    |  |  |
| E-CO-01D                                          | Licencia de Conducir Nacional                                                                                                    |  |  |
| E-GE-05D                                          | Recibo de sueldo y Acreditación Bancaria (Correspondiente al personal afectado al servicio)                                                            |  |  |
| E-GE-07D                                          | Vigencia de afectación al contrato                                                                                                    |  |  |
| E-GE-08D                                          | Examen Médico Vigente (Correspondiente al personal afectado al servicio)                                                                               |  |  |
| E-GE-09D                                          | Aportes y Contribuciones a los reg Nacionales de Seg Social del empleado (F-931 Analítico – página<br>del personal afectado – Ultima hoja con totales) |  |  |
| E-GE-10D                                          | ART (Nómina actualizada del personal afectado)                                                                                                    |  |  |

# Paso 3

Una vez seleccionado el empleado se listarán los documentos con la opcion de presentaciones según corresponda activos.

# Por Recurso

Se listaran todos los documentos requeridos para el empleado seleccionado y su estado de vigencia.

| Paso 1              | Paso 1 Paso 2 Paso 3                                                                                                    |                                                                                                    |   |
|---------------------|----------------------------------------------------------------------------------------------------|----------------------------------------------------------------------------------------------------|---|
| i 2020-<br>≯ Docume | <ul> <li>2020-03 - L Empleado: BARRIENTOS OSCAR - O Documentación general</li> <li>&gt; Documentación correspondiente a Febrero de 2020</li> </ul> |                                                                                                    |   |
| Cóc                 | ligo                                                                                                    | Descripción                                                                                                    |   |
| E-CO                | -01D                                                                                                    | Licencia de Conducir Nacional<br>Con vigencia: "05-11-2018" hasta "31-12-2050". Apto                                                                                                    |   |
| E-GE                | -05D                                                                                                    | Recibo de sueldo y Acreditación Bancaria (Correspondiente al personal afectado<br>al servicio)<br>Con vigencia: "21-02-2020" hasta "20-03-2020". <mark>No Apto</mark>                                          | + |
| E-GE                | -07D                                                                                                    | Vigencia de afectación al contrato<br>Con vigencia: "05-11-2018" hasta "31-12-2050". Apto                                                                                                    |   |
| E-GE                | -08D                                                                                                    | Examen Médico Vigente (Correspondiente al personal afectado al servicio)<br>Con vigencia: "05-11-2018" hasta "31-12-2050". Apto                                                                                | + |
| E-GE                | -09D                                                                                                    | Aportes y Contribuciones a los reg Nacionales de Seg Social del empleado (F-<br>931 Analítico – página del personal afectado – Ultima hoja con totales)<br>Con vigencia: "05–11–2018" hasta "31–12–2050". Apto |   |
| E-GE                | -10D                                                                                                    | ART (Nómina actualizada del personal afectado)<br>Con vigencia: "05-11-2018" hasta "31-12-2050". Apto                                                                                                    |   |

## Por Documento

Permitirá presentar un documento del seleccionado para cada empleado o uno general. Esto dependerá del tipo de presentación global o particular.

| Documentación | correspondiente a Febrero de 2020                                                |
|---------------|----------------------------------------------------------------------------------|
| Cuil          | Nombre y apellido                                                                |
| 20-14835342-6 | BARRIENTOS JUAN LUIS<br>Con vigencia: "05-11-2018" hasta "31-12-2050". Apto      |
| 20-93309524-0 | BARRIENTOS OSCAR<br>Con vigencia: "05-11-2018" hasta "31-12-2050". Apto          |
| 23-26415953-9 | COLIVORO JOSE GUSTAVO<br>Con vigencia: "25-02-2019" hasta "31-12-2050". Apto     |
| 20-23439501-8 | GAMBOA PATRICIO ALEJANDRO<br>Con vigencia: "01-04-2019" hasta "31-12-2050". Apto |

**Q** Guía de por documento en el **Anexo II – Presentación por documento,** al final del presente instructivo.

**G**uía de presentación de documentos en el **Anexo I – Presentaciones**, al final del presente instructivo.

Importante: no se requiere grabar para finalizar la operación. Finalizada cada presentación el sistema hace un autoguardado automático.

# Vehículos

Cuando la documentación que se presenta es aplicable al <u>vehículo</u> el segundo paso muestra el listado de documentación / vehículos a presentar que puede ser por los siguientes criterios:

- General (Rubro)
- Apertura (Se debe seleccionar uno)
- Contrato (Se debe seleccionar uno)

# Paso 1

| Documentación aplicable a: | Tipo de documentación: |
|----------------------------|------------------------|
| Contratista                | General                |
| Empleados                  | Apertura               |
| Vehículos                  | 01 - La Calera 🔻       |
|                            | Contratos              |
|                            | Prueba 🔻               |
|                            |                        |

Una vez seleccionada la opción correspondiente, se debera elegir como se desea presentar la documentación para el o los vehículos.

Esta elección permitirá hacerlo por vehículo (vehículo por vehículo todos los documentos) o por documento ( un documento y a que vehículo aplica).

| Cargar por:          |
|----------------------|
| Recurso              |
| Ocumento             |
| Archivo Particular 🔻 |
|                      |

# Paso 2

## Por Recurso

Al elegir la opción por Recurso el sistema listará todos los vehículos activos para que el usuario selecciona sobre cual realizara presentaciones.

| Paso 1 Paso 2                                                                                                    | Paso 3           |  |  |
|----------------------------------------------------------------------------------------------------|------------------|--|--|
| <ul> <li>2020-04 - L Vehículos - O Documentación general</li> <li>&gt; Documentación correspondiente a Marzo de 2020</li> </ul> |                  |  |  |
| Patente                                                                                                    | Descripción      |  |  |
| MLE584                                                                                                    | Caterpillar 2001 |  |  |
| ABC122                                                                                                    | FORD FIESTA      |  |  |
| 3492                                                                                                    | peugeot 2001     |  |  |
| QWE159                                                                                                    | Peugeot 2009     |  |  |
| ABT321                                                                                                    | PEUGEOT 2012     |  |  |
| ERW498                                                                                                    | Renault 2009     |  |  |
| POQ154                                                                                                    | Renault 2015     |  |  |
|                                                                                                    | • Anterior       |  |  |

#### Por Documento

Al elegir la opción por Documento el sistema listará todos los documentos requeridos para los vehículos y el usuario deberá seleccionar sobre cual realizará presentaciones

| <ul> <li>2020-04 - L Vehículos - O Documentación general</li> <li>&gt; Documentación correspondiente a Marzo de 2020</li> </ul> |                                                                              |  |  |  |
|----------------------------------------------------------------------------------------------------|------------------------------------------------------------------------------|--|--|--|
| Código                                                                                                    | Nombre documento                                                             |  |  |  |
| V-GE-01D                                                                                                    | Titulo/ cédula verde/contrato alquiler                                       |  |  |  |
| V-GE-02D                                                                                                    | Póliza o certificado de seguro de resp civil automotor                       |  |  |  |
| V-GE-03D                                                                                                    | Comprobante de pago póliza resp civil                                        |  |  |  |
| V-CL-03D                                                                                                    | VTV (Verificación Técnica Vehicular)                                         |  |  |  |
| V-CL-04D                                                                                                    | R.U.T.A.                                                                     |  |  |  |
| V-CL-08D                                                                                                    | Certificación Transporte Sustancias Peligrosas (HC, EXPLOSIVOS, RADIACTIVOS) |  |  |  |
| V-CL-09D                                                                                                    | Habilitación para el transporte de RESIDUOS PELIGROSOS                       |  |  |  |
| V-CL-10D                                                                                                    | Certificado transporte de personal                                           |  |  |  |
| V-CL-11D                                                                                                    | Habilitación del transporte de emergencia (ambulancia, etc.)                 |  |  |  |
|                                                                                                    | C Anterior                                                                   |  |  |  |

# Paso 3

Una vez seleccionado el vehículo se listarán los documentos con la opcion de presentaciones según corresponda activos.

# Por Recurso

Se listaran todos los documentos requeridos para el vehículo seleccionado y su estado de vigencia.

| aso 1       Paso 2       Paso 3         2020-03       - <b>L</b> Vehículo: FORD TRANSIT BUS       - <b>O</b> Documentación general |                                                                                                    |          |
|----------------------------------------------------------------------------------------------------|----------------------------------------------------------------------------------------------------|----------|
| Código                                                                                                    | Descripción                                                                                                    |          |
| V-GE-02D                                                                                                    | Vigencia de afectación al contrato (Requisito gestionado por el Estudio Auditor)<br>Con vigencia: "16-09-2019" hasta "16-09-2020". Apto | +        |
| V-GE-03D                                                                                                    | Seguro Vehícular (Póliza)<br>Con vigencia: "16-09-2019" hasta "16-09-2020". Apto                                                        | + 🗉      |
| V-GE-04D                                                                                                    | Seguro Vehícular (Pago)<br>Con vigencia: "16-09-2019" hasta "16-09-2020". Apto                                                          | + 🗉      |
| V-GE-12D                                                                                                    | Habilitación para Transporte de Pasajeros (Constancia)<br>Con vigencia: "16-09-2019" hasta "16-09-2020". Apto                           | +        |
| V-GE-14D                                                                                                    | Revisión Técnica Vehícular (Constancia)<br>Con vigencia: "16-09-2019" hasta "16-09-2020". Apto                                          | +        |
|                                                                                                    |                                                                                                    | Anterior |
|                                                                                                    |                                                                                                    |          |

## Por Documento

Permitirá presentar un documento del seleccionado para cada vehículo o uno general. Esto dependerá del tipo de presentación global o particular.

| Paso 1 Paso 2<br>a 2020-03 -<br>Vehícular (Con | Paso 3<br>L Vehículos - ① Documentación general: Revisión Técnica<br>stancia)   |
|------------------------------------------------|---------------------------------------------------------------------------------|
| > Documentación                                | correspondiente a Febrero de 2020                                               |
| MCC531                                         | FORD TRANSIT 2.2<br>Con vigencia: "13-06-2019" hasta "31-12-2050". Apto         |
| LRI863                                         | FORD TRANSIT BUS<br>Con vigencia: "16-09-2019" hasta "16-09-2020". Apto         |
| KSZ431                                         | FORD TRANSIT BUS<br>Con vigencia: "16-09-2019" hasta "16-09-2020". Apto         |
| MNT268                                         | FORD TRANSIT BUS 2.2L 14<br>Con vigencia: "13-06-2019" hasta "31-12-2050". Apto |
| KPD142                                         | FORD TRANSIT BUS 2.4<br>Con vigencia: "16-09-2019" hasta "16-09-2020". Apto     |
| MDX288                                         | FORD TRANSIT BUS 2.2L 14<br>Con vigencia: "16-09-2019" hasta "16-09-2020". Apto |

**Q** Guía de por documento en el **Anexo II – Presentación por documento,** al final del presente instructivo.

**G**uía de presentación de documentos en el **Anexo I – Presentaciones**, al final del presente instructivo.

Importante: no se requiere grabar para finalizar la operación. Finalizada cada presentación el sistema hace un autoguardado automático.

# Anexo I – Presentaciones.

Independientemente de para que recurso se realice una presentacion de un documento, el sistema muestra las mismas pantallas.

A continuación se específica la información relevante para realizar las mismas y comprender la información que el sistema suministra mediante la pantalla.

| > MI DOCUMENTACIÓN > Presentación de documentos |                                                                                              |  |  |  |
|-------------------------------------------------|----------------------------------------------------------------------------------------------|--|--|--|
| Paso 1 Paso 2                                   |                                                                                              |  |  |  |
| 🗰 2020-04 - 💄                                   | Contratista - 🛈 Documentación general                                                        |  |  |  |
| > Documentación                                 | > Documentación correspondiente a Marzo de 2020                                              |  |  |  |
| Código                                          | Descripción                                                                                  |  |  |  |
| C-GE-01D                                        | Constancia de Inscripción ante AFIP Apto                                                     |  |  |  |
| C-GE-02D                                        | Póliza responsabilidad civil<br>Con vigencia: "01-08-2019" hasta "17-05-2020". Apto          |  |  |  |
| C-GE-03D                                        | Comprobante de pago poliza resp civil<br>Con vigencia: "01-08-2019" hasta "19-04-2020". Apto |  |  |  |
| C-GE-05D                                        | Formulario 931 AFIP - ddjj y acuse No Apto +                                                 |  |  |  |
| C-GE-06D                                        | Formulario 931 AFIP - pago y planes de pago No Apto + 📀                                      |  |  |  |
| C-GE-07D                                        | Cuota sindical<br>Con vigencia: "21-10-2019" hasta "20-11-2019". No Apto                     |  |  |  |
|                                                 | • Anterior                                                                                   |  |  |  |

## Tabla de documentos - Columnas.

**Estado de presentación**: Es la columna izquierda de la tabla y está representada por colores, que al pasar con el mouse indican el estado.

- Gris : Documento requerido y no presentado para el periodo o en general.
- Verde : Documento presentado y aprobado para el periodo.
- Azul : Presentado y pendiente de auditoría.

Código: Es el codigo con el cual se identifica el requisito en el sistema.

**Descripción**: Detalle del requerimiento. Información de fechas de vigencia de la ulitma presentación y estado de aptitud del mismo. El cual se representa como:

- **Apto:** En los casos que el mismo posea una presentación vigente al día de la fecha,.
- **No Apto:** Cuando no existen presentaciones del mismo o la ultima se encuentra vencida.

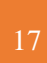

#### Acciones:

- Esta opción permitirá realizar una presentación del documento. Estará habilitada cuando:
  - El estado de presentación sea para cumplir con el requerimiento
  - Cuanto exista una presentación vigente y la misma es de vencimiento específico <sup>(\*2)</sup> entonces podrá agregar otro documento con nuevas vigencias.

Cuando se trate de documentos de vencimiento específico  $^{(*2)}$ , el sistema solicitará se ingresen las fechas de vigencia desde – hasta en forma obligatoria.

- Al existir una presentacion en evaluación, permite eliminar la misma para ser reemplazada.
- Esta opción permite descargar el archivo para control.
- Esta opción permite visualizar el detalle cuando se trata de un documento de vencimiento específico <sup>(\*2)</sup>.
- Una vez auditado el documento (aprobado / rechazado), a través de este icono podra acceder a ver el mensaje / comentario del auditor.

#### Visualizaciones especificas documentos de Vencimiento Específico (\*2)

Carga de fechas de vigencia: Cuando el documento a presentar tiene la periodicidad de **vencimiento específico** el sistema le solicitará ingresar las fechas desde/ hasta de validez del mismo.

| Carga de documentación Vencimiento específico                                                        |                       |         |  |  |  |
|----------------------------------------------------------------------------------------------------|-----------------------|---------|--|--|--|
| Recurso:<br>36382199 - Exactian. Consulting<br>Documento:<br>C-GE-02D - Póliza responsabilidad civil |                       |         |  |  |  |
| Fechas de                                                                                            | <u>vigencia:</u>      | ·       |  |  |  |
| Desde:                                                                                               | Seleccione una fecha  | <b></b> |  |  |  |
| Hasta:                                                                                               | Seleccione una fecha  | <b></b> |  |  |  |
| <u>Adjunto:</u>                                                                                      |                       |         |  |  |  |
| 🚍 Elegir                                                                                             | Seleccione un archivo | ×       |  |  |  |
|                                                                                                    |                       |         |  |  |  |
|                                                                                                    |                       |         |  |  |  |
|                                                                                                    | Cerrar                | Subir   |  |  |  |

Aquí un ejemplo de como se visualiza una presentación rechazada por el auditor cuando presionamos **I**.

| Listado de presentacio                                                                                    | ones Vencimien | to específico |                     |         | ×      |
|----------------------------------------------------------------------------------------------------|----------------|---------------|---------------------|---------|--------|
| Recurso: 36382199 - Exactian. Consulting<br>Documento: Prueba Ap - Documento prueba por apertura de rubro |                |               |                     |         |        |
| <ol> <li>Aceptado - En evaluac</li> </ol>                                                                 | ión - Rechazad | D             |                     |         |        |
| Subido el                                                                                                 | Vig. Desde     | Vig. Hasta    | Auditado el         | Auditor |        |
| 12-04-2020 20:53:17                                                                                       | 01-01-2020     | 12-09-2020    | 12-04-2020 20:55:47 | DIEGOM  | 1      |
|                                                                                                    |                |               | Ν                   |         |        |
|                                                                                                    |                |               | h3                  |         | Cerrar |

# Anexo II – Presentación por documento

Como vimos anteriormente para la documentación de <u>empleados</u> y <u>vehículos</u> se habilita el **paso 3** que permite la presentación de documentación por las modalidades Recurso / Documento.

Al seleccionar **por documento** el sistema nos brindara nuevas opciones para realizar las presentaciones las cuales son **Archivo particular** y **Archivo global** 

| Cargar por:          |
|----------------------|
| Recurso              |
| Documento            |
| Archivo Particular 🔻 |
| Archivo Particular   |
| Archivo Global       |

#### • Archivo particular

Para cada documento en particular se habilita la posibilidad de subirlo para cada empleado / vehículo de manera individual.

#### **Empledos**

| Paso 1 Paso 2 Paso 3        |                                                         |            |  |  |
|-----------------------------|---------------------------------------------------------|------------|--|--|
| <b>≣</b> 2020-03 - <b>⊥</b> | Empleados - 🛈 Documentación general: Alta Temprana AFIP |            |  |  |
| > Documentacion c           | orrespondiente a Febrero de 2020                        |            |  |  |
| Cuil                        | Nombre y apellido                                       |            |  |  |
| 20-14835342-6               | BARRIENTOS JUAN LUIS Apto                               | + ?        |  |  |
| 20-93309524-0               | BARRIENTOS OSCAR Apto                                   | + 🔷        |  |  |
| 23-26415953-9               | COLIVORO JOSE GUSTAVO Apto                              | + 📀        |  |  |
| 20-23439501-8               | GAMBOA PATRICIO ALEJANDRO Apto                          | + 📀        |  |  |
|                             |                                                         | • Anterior |  |  |
|                             |                                                         |            |  |  |

#### Vehículos

| Paso 1 Paso 2 | Paso 3                                                                          |
|---------------|---------------------------------------------------------------------------------|
| ≣ 2020-03 - 」 | Vehículos - 🕑 Documentación general: Revisión Técnica Vehícular (Constancia)    |
| Documentación | correspondiente a Febrero de 2020                                               |
| Patente       | Descripción                                                                     |
| MCC531        | FORD TRANSIT 2.2<br>Con vigencia: "13-06-2019" hasta "31-12-2050". Apto         |
| LRI863        | FORD TRANSIT BUS<br>Con vigencia: "16-09-2019" hasta "16-09-2020". Apto         |
| KSZ431        | FORD TRANSIT BUS<br>Con vigencia: "16-09-2019" hasta "16-09-2020". Apto         |
| MNT268        | FORD TRANSIT BUS 2.2L 14<br>Con vigencia: "13-06-2019" hasta "31-12-2050". Apto |
| KPD142        | FORD TRANSIT BUS 2.4<br>Con vigencia: "16-09-2019" hasta "16-09-2020". Apto     |
| MDX288        | FORD TRANSIT BUS 2.2L 14<br>Con vigencia: "16-09-2019" hasta "16-09-2020". Apto |
| MNT266        | FORD TRANSIT BUS 2.2L 14<br>Con vigencia: "16-09-2019" hasta "16-09-2020". Apto |

## • Archivo global

Para cada documento en particular se habilita la posibilidad de subir un archivo global que aplique a varios empleados / vehículos, permitiendo seleccionar todos / algunos empleados / vehículos.

La pantalla siguiente representa la carga global para documentos de Vencimiento Mensual o Presentación Única. <sup>(\*2)</sup>

| Page 1           | Page 2 Page                              |                                                                                                    |
|------------------|------------------------------------------|----------------------------------------------------------------------------------------------------|
| iii 20<br>(Pres  | 20-03 - L En<br>entación, pago           | npleados - ③ Documentación general: Contribuciones y Aportes Sindicales<br>o y listado de conformación con detalle por empleado)                           |
| > Docu<br>Select | umentación corre:<br>ccione los empleado | spondiente a Febrero de 2020<br>os y luego cargue el archivo de presentación global para el documento seleccionado (al pie de este formulario).<br>dientes |
|                  | Cuil                                     | Nombre y apellido                                                                                                    |
|                  | 20-14835342-6                            | BARRIENTOS JUAN LUIS<br>Con vigencia: "21-02-2019" hasta "20-04-2020". Apto                                                                                |
|                  | 20-93309524-0                            | BARRIENTOS OSCAR<br>Con vigencia: "21-02-2019" hasta "20-04-2020". Apto                                                                                    |
|                  | 23-26415953-9                            | COLIVORO JOSE GUSTAVO<br>Con vigencia: "21-04-2019" hasta "20-04-2020". Apto                                                                               |
|                  | 20-23439501-8                            | GAMBOA PATRICIO ALEJANDRO<br>Con vigencia: "21-02-2019" hasta "20-05-2020". Apto                                                                           |
|                  |                                          | Subir Archivo                                                                                                    |

Se debe subir un solo archivo que deberá aplicar a todos los empleados / vehículos seleccionados anteriormente.

Para realizar la acción de subida debe presionar el botón que le habilitará la busqueda del mismo en su computadora.

Luego la barra que se encuentra a la izquiera del botón de subir archivos se completará indicando que el mismo fue subido a la plataforma con éxito.

| 12 | C Anterior    |
|----|---------------|
|    | Subir Archivo |

En el caso de la presentación global de un documento de vencimiento específico el / las fechas desde / hasta se cargan una sola vez en el encabezado y presionando el icono se replica en cada uno de los recursos seleccionados

| Paso 1             | Paso 2 Pa        | aso 3                                                                       |                                     |                      |
|--------------------|------------------|-----------------------------------------------------------------------------|-------------------------------------|----------------------|
| <b>a</b> 202       | 0-03 - 👤 🔪       | /ehículos - 🛈 Documentación ge                                              | eneral: Revisión Técnica Ve         | hícular (Constancia) |
| > Docur            | mentación cor    | respondiente a Febrero de 2020                                              |                                     |                      |
| Selecc<br>ormulari | ione los emplea  | dos y luego cargue el archivo de presentació                                | n global para el documento seleccio | nado (al pie de este |
| El botón           | de "refrescar" a | ctualizará las fechas de los recursos seleccio                              | nados.                              |                      |
|                    |                  |                                                                             |                                     |                      |
|                    |                  | endientes Desde:                                                            | 🛗 Hasta:                            | <b></b>              |
|                    |                  |                                                                             |                                     | S                    |
| 2                  |                  |                                                                             |                                     |                      |
|                    | Patente          | Descripción                                                                 | Desde Hasta                         |                      |
|                    | MCC531           | FORD TRANSIT 2.2<br>Con vigencia: "13-06-2019" hasta "31-12-<br>2050". Apto | <b></b>                             |                      |
|                    | LRI863           | FORD TRANSIT BUS<br>Con vigencia: "16-09-2019" hasta "16-09-<br>2020". Apto |                                     |                      |
|                    | KSZ431           | FORD TRANSIT BUS<br>Con vigencia: "16-09-2019" hasta "16-09-<br>2020". Apto |                                     |                      |
|                    |                  |                                                                             |                                     |                      |